## Verifone eCommerce Swish setup guide

This guide will help you setting up Swish for your eCommerce solution. Before you can start this process you must sign up for Swish for business with your bank.

To setup Swish you must login into TCS Client (please contact Verifone support if you need help signing in to TCS client) and generate a Certificate Signing Request.

## Generation of Certificate Signing Request (CSR)

1 Go to tab <<eCommerce>> and click the sub tab "Swish Certificate".

|                                    | -                                              | Reports                            | Management                   | Provisions         | Search         | Refund Requests | User management | eCommerce | 🚨 rahul  |
|------------------------------------|------------------------------------------------|------------------------------------|------------------------------|--------------------|----------------|-----------------|-----------------|-----------|----------|
| Payment searc                      | h Merchant set                                 | ngs Temp                           | lates Security               | Settings Sw        | ish Certificat |                 |                 |           |          |
| wish C                             | ertificate                                     |                                    |                              |                    |                |                 |                 |           |          |
| elect Nerchant Acr                 | sement Code V                                  |                                    |                              |                    |                |                 |                 |           |          |
|                                    |                                                |                                    |                              |                    |                |                 |                 |           |          |
| CSR gener                          | ation Certifica                                | ite import                         | help                         |                    |                |                 |                 |           |          |
| lick on the Ger<br>Ipload Signed ( | erate CSR button the<br>ertificates and attach | n Certificate wo<br>with a Payment | uld be downloaded<br>t Type. | to the local syste | <b>a</b> .     |                 |                 |           |          |
|                                    |                                                |                                    |                              |                    |                |                 |                 |           |          |
| Generate CS                        | R                                              |                                    |                              |                    |                |                 |                 |           |          |
|                                    |                                                |                                    |                              |                    |                |                 |                 |           |          |
| nport Sv                           | vish Signed                                    | Certifica                          | ate                          |                    |                |                 |                 |           |          |
| elect the Signed                   | Certificate file                               |                                    | Choose                       | file No file chos  | ien.           |                 |                 |           |          |
|                                    |                                                |                                    |                              |                    |                |                 |                 |           |          |
| I followed block                   |                                                |                                    |                              |                    |                |                 |                 |           |          |
| Upload files                       |                                                |                                    |                              |                    |                |                 |                 |           |          |
| Upload tile                        | r service   About                              |                                    |                              |                    |                |                 |                 |           | Verifone |

2 Select "Merchant Agreement Code" and click on "Generate Certificate" button.

|                   | Clearing Status           | Reports          | Management        | Provisions           | Search         | Refund Requests | User management | eCommerce | 🚨 rahul                                      |
|-------------------|---------------------------|------------------|-------------------|----------------------|----------------|-----------------|-----------------|-----------|----------------------------------------------|
| Payment sea       | rch Merchant settir       | ngs Templ        | ates Security     | Settings Swi         | ish Certificat | e               |                 |           |                                              |
| Swish C           | ertificate                |                  |                   |                      |                |                 |                 |           |                                              |
| Master merchant a | agreement 🔻               |                  |                   |                      |                |                 |                 |           |                                              |
| CSR gene          | eration Certifica         | te import        | help              |                      |                |                 |                 |           |                                              |
| Click on the Ge   | enerate CSR button ther   | n Certificate wo | uld be downloaded | I to the local syste | em.            |                 |                 |           |                                              |
| Upload Signed     | d certificates and attach | with a Payment   | Туре.             |                      |                |                 |                 |           |                                              |
| Generate C        | SR                        |                  |                   |                      |                |                 |                 |           |                                              |
|                   |                           |                  |                   |                      |                |                 |                 |           |                                              |
| Import S          | wish Signed               | Certifica        | ate               |                      |                |                 |                 |           |                                              |
| import 5          |                           |                  | Choose            | file No file chos    | sen            |                 |                 |           |                                              |
| Select the Signe  | d Certificate file        |                  |                   |                      |                |                 |                 |           |                                              |
| Select the Signe  | ed Certificate file       |                  |                   |                      |                |                 |                 |           |                                              |
| Select the Signe  | d Certificate file<br>es  |                  |                   |                      |                |                 |                 |           |                                              |
| Upload file       | ed Certificate file       |                  |                   |                      |                |                 |                 |           | Verifone<br>Copyright © 2015, Verifone, Inc. |

## Get a client TLS certificate from Swish Certificate Management tool.

1. Login to Swish Certificate Management at https://comcert.getswish.net/ by using mobile BankID or BankID on card. Only the person(s) registered by the bank for a specific merchant will be able to perform this step.

| Authentication method                                           |
|-----------------------------------------------------------------|
| BankID on card      Personal number      (format: YYYYmmddnnnn) |
| Customer details<br>Organisation number                         |
| Swish number                                                    |
| Continue                                                        |

2. Provide the organization number of the merchant and the Swish number for which a certificate is to be generated.

3. Choose tab "New certificate" and paste the content of the generated CSR into the text field. Choose that the certificate should to be in PKCS#7 or PEM format (both is supported by Verifone).

| Carificates                                    | New certificate                                                                                                    |          |
|------------------------------------------------|----------------------------------------------------------------------------------------------------|----------|
| Org-nr.                                        | Swish number                                                                                                    |          |
| Certificate.list                               |                                                                                                    |          |
| New certificate                                |                                                                                                    |          |
| Paula GSR (PROS PT0 auto 3<br>                 | Geld of RDA Any)<br>1 Magnetic<br>construction<br>construction |          |
| Centrule turnet<br>PRCS #7<br>BC<br>SWEDSESS ~ | о рем<br>]                                                                                                    |          |
|                                                |                                                                                                    | Generate |
| 2015 Barlight Vesion 1                         | 0.2                                                                                                    |          |

4. A new certificate is generated and provided on the screen. Copy the text in the textbox and save it to a file. This data (PKCS#7 or PEM) will contain client certificate and all CA certificates up to the Swish root.

| Certificates                                                                                                    | iew carificate                    |                   |
|----------------------------------------------------------------------------------------------------|-----------------------------------|-------------------|
| Organ: Ba                                                                                                    | lah sumber                        |                   |
| Certificate list                                                                                                    |                                   |                   |
|                                                                                                    |                                   |                   |
| Successfully new                                                                                                    | wrated cartificate                |                   |
| ouccessionly gen                                                                                                    | enancia dei encano.               |                   |
|                                                                                                    |                                   |                   |
| Download certifica                                                                                                    | te                                |                   |
| Issued (GMT): 2017-0                                                                                                    | 7-03 22:00:00                     |                   |
| Valid through (GMT):                                                                                                    | 2019-07-03 21:59:59               |                   |
| Issuer: SWEDSESS                                                                                                    |                                   |                   |
| Status: VALID                                                                                                    |                                   |                   |
|                                                                                                    |                                   | France Parity and |
|                                                                                                    |                                   |                   |
| D. Product of<br>complete the conduct of the last ACC (SV) of<br>complete the conduct of the last ACC (SV) of<br>conduct on the conduct of the last ACC (SV) of<br>conduct on the conduct of the last ACC (SV) of<br>conduct on the conduct of the last ACC (SV) of<br>conduct on the conduct of the last ACC (SV) of<br>conduct on the conduct of the last ACC (SV) of<br>conduct on the last ACC (SV) of the last ACC (SV) of<br>conduct on the last ACC (SV) of the last ACC (SV) of<br>conduct on the last ACC (SV) of the last ACC (SV) of<br>conduct to the last ACC (SV) of the last ACC (SV) of<br>conduct on the last ACC (SV) of the last ACC (SV) of<br>conduct on the last ACC (SV) of the last ACC (SV) of<br>conduct on the last ACC (SV) of the last ACC (SV) of<br>conduct on the last ACC (SV) of the last ACC (SV) of<br>conduct on the last ACC (SV) of the last ACC (SV) of<br>conduct on the last ACC (SV) of the last ACC (SV) of<br>conduct on the last ACC (SV) of the last ACC (SV) of<br>conduct on the last ACC (SV) of the last ACC (SV) of<br>conduct on the last ACC (SV) of the last ACC (SV) of the last ACC (SV) of<br>conduct on the last ACC (SV) of the last ACC (SV) of the last ACC (SV) of<br>conduct on the last ACC (SV) of the last ACC (SV) of the last ACC (SV) of<br>conduct on the last ACC (SV) of the last ACC (SV) of the last ACC (SV | Reality (Of supplication, Office) |                   |
| nga nga nga nga nga nga nga nga nga nga                                                                                                    |                                   | 12012             |
| E PERSONAL AND A STATE OF A STATE OF A STATE                                                                   |                                   |                   |
| CONTRACTOR AND A CONTRACT AND A CONTRACT                                                                                                    |                                   |                   |
| And Francis<br>and Frank States (1997) and the P                                                                                                    |                                   | 121011200         |
| The second second s                                                                                                    |                                   | autoritate.       |
| odinacija<br>godinacija na statu se statu se statu se statu se statu se statu se statu se statu se statu se statu<br>godinacija se statu se statu se statu se statu se statu se statu se statu se statu se statu se statu se statu s                                                                                                    |                                   | ×                 |
|                                                                                                    |                                   |                   |
| D 2015 Bankgirot Version 1.8.7                                                                                                    |                                   |                   |
|                                                                                                    |                                   |                   |

## Uploading the Signed Certificate to Verifone

1 Go to tab <<eCommerce>> and click the sub tab "Swish Certificate".

| Dashboard Clearing Status                                                                                                    | Reports Management                                                                         | Provisions Searc              | h Refund Requests           | User Management         | eCommerce               | 👗 priya          |
|----------------------------------------------------------------------------------------------------|--------------------------------------------------------------------------------------------|-------------------------------|-----------------------------|-------------------------|-------------------------|------------------|
| Payment Search Merchant Setting                                                                                                    | s Templates Security                                                                       | Settings eCom Clearing        | Swish Certificate           | Payment Link            |                         |                  |
| Web shop Generic test                                                                                                    |                                                                                            |                               |                             |                         |                         |                  |
| Swish Certificate                                                                                                    |                                                                                            |                               |                             |                         |                         |                  |
| Swish Certificate help                                                                                                    |                                                                                            |                               |                             |                         |                         |                  |
| To be able to get access to Swish paymer<br>Certificate Signing Request here and get i<br>2) Upload the resulting Certificate here aft                                                                                                    | nt method, a certificate from Sw<br>it signed by Swish<br>ler you have received it from Sw | ish is needed. The process ha | as two steps: 1) Create a   |                         |                         |                  |
| L                                                                                                    |                                                                                            |                               |                             |                         |                         |                  |
|                                                                                                    |                                                                                            |                               |                             |                         |                         |                  |
| Generale CSR                                                                                                    |                                                                                            |                               |                             |                         |                         |                  |
| Generate CSR                                                                                                    | ortificato                                                                                 |                               |                             |                         |                         |                  |
| Generate CSR                                                                                                    | ertificate                                                                                 |                               |                             |                         |                         |                  |
| Generate CSR Import Swish signed c Select the signed certificate file                                                                                                    | ertificate                                                                                 |                               |                             |                         |                         |                  |
| Cenerate CSR<br>Import Swish signed c<br>Select the signed certificate file<br>Choose File                                                                                                    | ertificate                                                                                 |                               |                             |                         |                         |                  |
| Concrete CSR Import Swish signed c Select the signed certificate file Choose File Select the signed certificate format                                                                                                    | ertificate                                                                                 |                               |                             |                         |                         |                  |
| Converse CISI<br>Conversional Conversion Conversion Conversion<br>Select the signed certificate file<br>Choose File<br>Select the signed certificate format<br>© PKCS87                                                                                                    | ertificate                                                                                 |                               |                             |                         |                         |                  |
| Constants CSR  Constants Constants  Constants  Constant | File Name : CAcertifi                                                                      | cate.psm Last Updated On      | : Mon May 29 14:06:08 IST 2 | 2017 Expires On : Wed A | pr 22 20.41:14 IST 2020 |                  |
| Converse CSR  Converse CSR  Converse Converse Co | ertificate<br>File Name : CAcertifi                                                        | cate perm Last Updated On     | : Mon May 29 14:06:08 IST 2 | 2017 Expires On : Wed A | pr 22 20.41:14 IST 2020 |                  |
| Generate CSR<br>Import Swish signed cc<br>Select the signed certificate file<br>Choose File<br>Select the signed certificate format<br>© PKCS#7<br>© .PEM<br>Uplead File                                                                                                    | File Name : CAcertifi                                                                      | cate pern Last Updated On     | : Mon May 29 14:06:08 IST 2 | 2017 Expires On : Wed A | pr 22 20:41:14 IST 2020 |                  |
| Generate CSIR  Import Swish signed co Select the signed certificate file Choose File Select the signed certificate format  PKCS#7  .PEM  Upload File                                                                                                    | <b>Pertificate</b><br>File Name : CAcentifi                                                | cate pern Last Updated On     | : Mon May 29 14:06:08 IST 2 | 2017 Expires On : Wed A | pr 22 20.41:14 IST 2020 |                  |
| Generate CSR<br>Generate CSR<br>Select the signed certificate file<br>Choose File<br>Select the signed certificate format<br>PKCSA7<br>P,CSA7<br>Upload File<br>Contact customer service   About                                                                                                    | Elle Name : CAcetifi                                                                       | cate pern Last Updated On     | : Mon May 29 14:06:08 IST 2 | 2017 Expires On : Wed A | pr 22 20:41:14 IST 2020 | Copyright © 2017 |

2 Select the format corresponding to what you selected earlier and then and click on "Upload Certificate" button.

| Payment Statut       Methant Stetting       Tomptate       Security Stetting       Poyment Link         Network       Compared Payment Institud, and the formate Springer Institude Payment Institud, and the formate Springer Institude Payment Institud, and the formate Springer Institude Payment Institud, and the formate Springer Institude Payment Institude Payment Payment Instit Instit Institude Payment Institude Payment Institude                                                                                                    | Dashboard                                  | Clearing Status                                 | Reports                               | Management       | Provisions                              | Search          | Refund Requests          | User Management | eCommerce       | e                    |         |       |         | 2         | priyafone           |
|----------------------------------------------------------------------------------------------------|--------------------------------------------|-------------------------------------------------|---------------------------------------|------------------|-----------------------------------------|-----------------|--------------------------|-----------------|-----------------|----------------------|---------|-------|---------|-----------|---------------------|
| we have j @erer tett<br>Swish Cartificate have<br>To be able to get access to Swish payment method, as even<br>Carteriane Skying Request have ad get it synoh y Swisk<br>U y locat fires<br>I we for the state as a get or y have are get it synoh y Swisk<br>U y locat fires<br>Marcer 1 (Six<br>Marcer 1 (Six<br>M                                                                                                    | Payment Search                             | n Merchant Setting                              | gs Templa                             | tes Security Set | tings eCon                              | Clearing        | Swish Certificate        | Payment Link    |                 |                      |         |       |         |           |                     |
| Swish Certificate here<br>Subsch Certificate here<br>To be able to get access to Swish payment method, as con-<br>Centrate Spinned Request here and get it signed by serve<br>Centrate Spinned Request here and get it signed by serve<br>Centrate CSR<br>Inport Swish Signed certificate<br>Bale to the signed certificate fiorat<br>PEN File<br>Decomputer<br>Decomputer                                                                                                    | leb shop Generic tes                       | st                                              | ۲                                     |                  |                                         |                 |                          |                 |                 |                      |         |       |         |           |                     |
| Swish Certificate help         To be able to get access to Swish payment method, a cet<br>Certificate Signing Request here and get it signed by Swist<br>2) Update the resulting Certificate here after you have received<br>certificate file         Import Swish Signed certificate<br>Insport Swish Signed certificate file         Incode File         Select the signed certificate file         Opcose File         Select the signed certificate file         Integrate         Opcose File         Select the signed certificate file         Opcose File         Select the signed certificate file         Opcose File         Select the signed certificate file         Opcose File         Opcose File         Certat customer senice   About                                                                                                    | Swish Ce                                   | rtificate                                       |                                       |                  |                                         |                 |                          |                 |                 |                      |         |       |         |           |                     |
| Swish Certificate help       Image: Signed Certificate here add get it signed certificate here add get it signed certificate here add get it signed certificate here add get it signed certificate here add get it signed certificate here add get it signed certificate here add get it signed certificate here add get it signed certificate here add get it signed certificate here add get it signed certificate here add get it signed certificate here add get it signed certificate here add get it signed certificate file         Import Swish signed certificate file       Name       Date modified       Type         Select the signed certificate file       Name       Certificate permitter       Computer       Certificate here add get it signed certificate file         Obose File       Select the signed certificate file       Minol       Certificate here add get it signed certificate format.       Computer       Certificate here add get it signed certificate format.       Det       Certificate format.       Det       Select the signed certificate format.       Det       Select the signed certificate format.       Computer       Certificate format.       Det       Select the signed certificate format.       Computer file certificate format.       Computer file certificate format.       Computer file certificate format.       Computer file certificate format.       Computer file certificate format.       Computer file certificate format.       Computer file certificate format.       Computer file certificate format.       Computer file certificate format.       Computer file certificate format.       Computer file certif                                                                                                    |                                            |                                                 |                                       |                  |                                         |                 |                          |                 |                 |                      |         |       |         |           |                     |
| Lob de log det access los log det access los log det acces los log det acces los log det acces los log det acces los log det acces los log det acces los log det acces los log det acces los log det access los log det access los log det access los log det acces los log det acces los log de                                                                                                    | Swish Certi                                | ificate help                                    |                                       | Open             |                                         |                 |                          |                 |                 |                      |         | ×     |         |           |                     |
| 2) Upload the resulting Certificates here after you have near<br>Centralite CSR<br>Import Swish signed certificates<br>Select the signed certificate file<br>Choose File<br>Select the signed certificate file<br>P.P.M<br>P.P.M<br>File Na<br>P.C.S#7<br>P.P.M<br>File Na<br>P.C.S#7<br>P.P.M<br>File Na<br>P.C.S#7<br>P.P.M<br>File Na<br>P.C.S#7<br>P.C.S#7<br>P.C. | To be able to get a<br>Certificate Signing | access to Swish payme<br>g Request here and get | ent method, a co<br>t it signed by Sw | vish             | Computer                                | (C) System      | Program Files (x86)  Gnu | uWin32 ▶ bin    |                 | v to Sea             | rh bin  | 0     |         |           |                     |
| Convention CSR       Convention CSR       Eller       Eller       Eller       Eller       Eller       Eller       Eller       Eller       Entestace       22.48-2008 (1):22       Application       22.48       Eller       Eller       Eller       Entestace       22.48-2008 (1):22       Application       42.48       Eller       Eller       Eller       Entestace       22.48-2008 (1):22       Application       42.48       Eller       Eller       Eller       Eller       Eller       Entestace       22.48-2008 (1):22       Application       42.48       Eller       Eller <t< td=""><td>2) Upload the resu</td><td>ulting Certificate here af</td><td>fter you have re</td><td>icen 00 -</td><td></td><td>(/-)</td><td></td><td></td><td></td><td></td><td></td><td>-</td><td></td><td></td><td></td></t<>                                                                                                    | 2) Upload the resu                         | ulting Certificate here af                      | fter you have re                      | icen 00 -        |                                         | (/-)            |                          |                 |                 |                      |         | -     |         |           |                     |
| Conversite CSR       Name       Date modified       Type       Size         Import Swish signed certificate       Import Swish signed certificate       Import Swish Swish signed certificate       Import Swish Swish signed certificate       Import Swish Swish signed certificate       Import Swish Swish Swish Swish Swish Swish Swish Swish Swish Swish Swish Swish Swish Swish Swish Swish Swish Swish Swish Swish Swish Swish Swish Swish Swish Swish Swis                                                                                                    |                                            |                                                 |                                       | Organize 🔻       | New folder                              |                 |                          |                 |                 |                      | 8E •    |       |         |           |                     |
| Import Swish signed certificate       Import Swish signed certificate       Import Swish signed cerificate       Import Swish signed certificate                                                                                                    | Generate CSR                               | 2                                               |                                       | Pictures         | * N                                     | ime             |                          | D               | ate modified    | Туре                 | Size    | ŕ     | <u></u> |           |                     |
| Import Swish signed certificate         © Intertore         224 8-2008 0122         Application         422 ks           Select the signed certificate file         © Opticate         0 certificate gram         0 455-2017 1740         Example file         0 certificate gram         0 455-2017 1740         Example file         0 certificate gram         0 certificate gram         0 certificate gram         0 certificate gram         0 certificate gram         0 certificate gram         0 certificate gram         0 certificate gram                                                                                                    |                                            |                                                 |                                       | Videos           |                                         | bftest.exe      |                          | 2               | 3-08-2008 01:22 | Application          | 32 KB   |       |         |           |                     |
| Accelificatepen       6-45-2017.14.00       PM File       2.48       #         Select the signed cartificate file       #       Coose File       2.48-2007.125.00       PCS FIC Cartificate file         Select the signed cartificate format       #       Cartificatepen       6-45-2017.14.00       PM File       2.48       #         *       PCCS#7       Cartificatepen       6-45-2017.15.00       PCS PC Cartificate       11.43       #         *       PEM       File Na       *       Cartificatepen       6-45-2017.15.00       PCS PC Cartificate       11.43         *       PEM       *       Cartificatepen       6-45-2017.15.00       PCS PC Cartificate       11.43       *         *       PEM       *       Cartificatepen       6-45-2017.15.00       PCS PC Cartificate       11.43       *         *       PEM       *       Cartificatepen       6-45-2017.15.00       PCS PC Cartificate       11.43       *       *       *       *       *       *       *       11.43       *       *       *       *       *       *       *       *       *       *       *       *       *       *       *       *       *       *       *       *       *       * </td <td>Import Sw</td> <td>ish signed o</td> <td>certificat</td> <td>te</td> <td></td> <td>bntest.exe</td> <td></td> <td>2</td> <td>3-08-2008 01:22</td> <td>Application</td> <td>422 KB</td> <td></td> <td></td> <td></td> <td></td>                                                                                                    | Import Sw                                  | ish signed o                                    | certificat                            | te               |                                         | bntest.exe      |                          | 2               | 3-08-2008 01:22 | Application          | 422 KB  |       |         |           |                     |
| Select the signed certificate file Choose File Select the signed certificate format Pice select the signed certificate format Pice select the select the select the                                                                                                    | mporton                                    | non orginou c                                   | oortinoui                             | Computer         | =                                       | CAcertificate.  | pem                      | 0               | 5-05-2017 14:40 | PEM File             | 2 KB    | E     | E       |           |                     |
| Select the signed cetificate from<br>Choose File              • proceedings<br>• proceedings<br>• p                                                                                                    |                                            |                                                 |                                       | anachu           |                                         | casttest.exe    |                          | 2               | 3-08-2008 01:22 | Application          | 34 KB   |       |         |           |                     |
| Choose File         October File         October File </td <td>Select the signed c</td> <td>ertificate file</td> <td></td> <td>Dall</td> <td></td> <td>certificate.cer</td> <td></td> <td>0</td> <td>4-05-2017 17:49</td> <td>Security Certificate</td> <td>11 KB</td> <td></td> <td></td> <td></td> <td></td>                                                                                                    | Select the signed c                        | ertificate file                                 |                                       | Dall             |                                         | certificate.cer |                          | 0               | 4-05-2017 17:49 | Security Certificate | 11 KB   |       |         |           |                     |
| Select the signed certificate format         Impo         Impo         Imp         Impo         Impo                                                                                                    | Choose File                                |                                                 |                                       | a Dell           | . 6                                     | certificate.p7  | 5                        | 0               | 5-05-2017 15:58 | PKCS #7 Certificate  | es 8 KB | _     | -       |           |                     |
| Opence Lines Supplied Cellulus de foldman.         Image         23-48-2008 01:22         Application         212.88           IP RCS#7         Image         Image         23-48-2008 01:22         Application         312.88           IP PCS         Image         Image         23-48-2008 01:22         Application         313.83           IP PCS         Image         Image         23-48-2008 01:22         Application         333.83           IP PCS         Image         Image         23-48-2008 01:22         Application         439.83           IP PCS mm         Image         Image         23-48-2008 01:22         Application         439.83           IP PCS mm         Image         Image         Image         23-48-2008 01:22         Application         439.83           IP PCS mm         Image         Image         Image         23-48-2008 01:22         Application         439.83           IP PCS mm         Image         Image         Image         23-48-2008 01:22         Application         439.83           IP PCS mm         Image         Image         Image         Image         23-48-2008 01:22         Application         99.83           IP PCS meter trave         IP AP-2008 01:22         Application         381.84                                                                                                    | Colorit the size of a                      | ortificato format                               |                                       | inetpu           | ° [                                     | certificate.per | m                        | 0               | 4-05-2017 17:49 | PEM File             | 11 KB   |       |         |           |                     |
| • PKCS#7             • Operation (1).01 + 01 + 000 - 0102 / 0102 - 0100 - 0102 - 0100 - 0102 - 0100 - 01000 - 0100 - 01000 - 01000 - 0100 - 01000 - 01000 - 0100 - 01000 - 01000 - 0100                                                                                                    | Select the signed c                        | entine ate ronnat                               |                                       | a Inter          |                                         | destest.exe     |                          | 2               | 3-08-2008 01:22 | Application          | 212 KB  |       |         |           |                     |
| • PEM         • operativit_ULI g         • if datate ce         22-48-2008 (1):2         Application         533 KB           • PEM         • if operativit_ULI g         • if datate ce         23-48-2008 (1):2         Application         533 KB           • Upload File         • if contact         • if contact         23-48-2008 (1):2         Application         433 KB           • Upload File         • operativit_ULI g         • if contact         23-48-2008 (1):2         Application         435 KB           • Upload File         • operativit_ULI g         • operativit_ULI g         • opera                                                                                                    | PKCS#7                                     |                                                 |                                       | MSUC             | sche E                                  | dhtest.exe      |                          | 2               | 3-08-2008 01:22 | Application          | 349 KB  |       |         |           |                     |
| PpEM         File Nat         Perform         Ele coltract.ce         22-08-2008 (1):22         Application         43 NB           Upload File         Ele coltract.ce         23-08-2008 (1):22         Application         435 NB           Upload File         Ele coltract.ce         23-08-2008 (1):22         Application         455 NB           Ele coltract.ce         23-08-2008 (1):22         Application         546 NB           Ele coltract.ce         23-08-2008 (1):22         Application         948 NB           Contract customer service         About         Ele contract.rev         23-08-2008 (1):22         Application         99 NB           © Contract customer service         About         Ele contract.rev         73-08-2008 (1):22         Application         99 NB         Copyright © 2017, Venfor                                                                                                    | 0.051                                      |                                                 |                                       | ja opensi        | 1-1.0.1g                                | dsatest.exe     |                          | 2               | 3-08-2008 01:22 | Application          | 533 KB  |       |         |           |                     |
| Upboxed File         Program rate         El extentizere         22-08-2008 (11:2)         Application         405 k8           Image: Contract customer service   About         Image: About         Image: Contract customer service   About         Image: Contract customer service   About                                                                                                    | U.PEM                                      |                                                 | File                                  | Nal Perilo       | e Citar                                 | ecdhtest.exe    |                          | 2               | 3-08-2008 01:22 | Application          | 443 KB  |       |         |           |                     |
| Upload File       Program res_ure       Extense       22-08-2008 (1):22       Application       546 K8         Image: Contact customer service   About       Image: Contact customer service   About       Image: Contact customer servicustomer service   About       Imag                                                                                                    |                                            |                                                 |                                       | Progra           | Eles (                                  | ecdsatest.exe   |                          | 2               | 3-08-2008 01:22 | Application          | 495 KB  |       |         |           |                     |
| Contact customer service     About               enginetest.exe               23-48-2008 01:22             Application               382 K8            © Contact customer service         About              Enginetest.exe               23-48-2008 01:22               Application               S82 K8                                                                                                    | Upload File                                |                                                 |                                       | Progra           | E I I I I I I I I I I I I I I I I I I I | ectest.exe      |                          | 2               | 3-08-2008 01:22 | Application          | 546 KB  |       |         |           |                     |
| Contact customer service   About                                                                                                    |                                            |                                                 |                                       | Adot             | e 🔳                                     | enginetest.ex   | e                        | 2               | 3-08-2008 01:22 | Application          | 382 KB  |       |         |           |                     |
| Contact customer service   About Control Control Contr                                                                                                    |                                            |                                                 |                                       |                  |                                         | evp_test.exe    |                          | 2               | 3-08-2008 01:22 | Application          | 969 KB  |       |         |           | 1011                |
| Elle anno esté este alte                                                                                                    | Contact custome                            | r service   About                               |                                       | J Citro          |                                         | exotest.exe     |                          | 2               | 3-08-2008 01:22 | Application          | 381 KR  |       | -       | Conviet @ | Verifone            |
| Airing Certificate.p/b                                                                                                    |                                            |                                                 |                                       |                  | File name:                              | certificate.p7b |                          |                 |                 | ✓ All Fil            | es      | -     |         | Copyright | 2017, ventone, in   |
| Legal & Privacy                                                                                                    |                                            |                                                 |                                       |                  |                                         |                 |                          |                 |                 |                      |         | ancel |         | Le        | gal & Privacy Polic |

3 Select the file you saved in step 4 earlier and click "OK".

| Dashboard Clearing Status                                                                                                    | Reports Management                                              | Provisions Search                               | Refund Requests         | User Management             | eCommerce      | 🚨 priyafon             |
|----------------------------------------------------------------------------------------------------|-----------------------------------------------------------------|-------------------------------------------------|-------------------------|-----------------------------|----------------|------------------------|
| Payment Search Merchant Setti                                                                                                    | ngs Templates Security S                                        | Settings eCom Clearing                          | Swish Certificate       | Payment Link                |                |                        |
| Web shop Generic test                                                                                                    | •                                                               |                                                 |                         |                             |                |                        |
| Swish Certificate                                                                                                    |                                                                 |                                                 |                         |                             |                |                        |
| Ourish Costificate hale                                                                                                    |                                                                 |                                                 |                         |                             |                |                        |
| Swish Certificate help                                                                                                    | and another discussion of the state form 0                      | the second of The second back                   | 1                       |                             |                |                        |
| Certificate Signing Request here and g                                                                                                    | nent method, a certificate from Swis<br>et it signed by Swish   | sh is needed. The process has                   | two steps: 1) Greate a  |                             |                |                        |
| 2) Upload the resulting Certificate here                                                                                                    | after you have received it from Swis                            | sh                                              |                         |                             |                |                        |
| mport Swish signed                                                                                                    | certificate                                                     |                                                 |                         |                             |                |                        |
| Import Swish signed                                                                                                    | certificate<br>ned certificate succ                             | cessful.                                        |                         |                             |                |                        |
| Import Swish signed () Import Swish sig Select the signed certificate file                                                                                                    | certificate<br>ned certificate succ                             | cessful.                                        |                         |                             |                |                        |
| Import Swish signed Import Swish sig Select the signed certificate file Choose File                                                                                                    | certificate<br>ned certificate succ                             | cessful.                                        |                         |                             |                |                        |
| Import Swish signed  Import Swish sig  Select the signed certificate file  Choose File  Select the signed certificate format                                                                                                    | certificate<br>ned certificate succ                             | cessful.                                        |                         |                             |                |                        |
| Import Swish signed  Import Swish signed  Import Swish sig  Select the signed certificate file  Choose File  Select the signed certificate format  PKCS#7                                                                                                    | certificate<br>ned certificate succ                             | cessful.                                        |                         |                             |                |                        |
| Import Swish signed  Import Swish signed  Import Swish sig  Select the signed certificate file  Choose File  Select the signed certificate format  PKCS#7  PEM                                                                                                    | certificate<br>ned certificate succ<br>File Name : certificate  | <b>CƏSSİUİ.</b><br>p7b Last Updated On : Fri J  | un 02 11:40:39 IST 2017 | Expires On : Fri Oct 27 03: | 29:59 IST 2017 |                        |
| Import Swish signed  Import Swish signed  Import Swish sig  Select the signed certificate file  Choose File  Select the signed certificate format  PKCS#7  PEM  Upload File                                                                                                    | certificate<br>ned certificate succ<br>File Name : certificate  | p7b Last Updated On : Fri J                     | un 02 11:40:39 IST 2017 | Expires On : Fri Oct 27 03: | 29-59 IST 2017 |                        |
| Import Swish signed  Import Swish signed  Import Swish sig  Select the signed certificate file  Select the signed certificate format  PKCS#7  PEK  Upfood File                                                                                                    | certificate<br>ned certificate succ<br>File Name : certificate. | C <b>essful.</b><br>p7b Last Updated On : Fri J | un 02 11:40:39 IST 2017 | Expires On : Fri Oct 27 03- | 29-59 IST 2017 |                        |
| Import Swish signed  Import Swish signed  Import Swish sig  Select the signed certificate file  Excesser  PKCS#7  PCS#7  PCS#7  Cuptoad File  Cuptoad File | certificate<br>ned certificate succ<br>File Name : certificate. | C <b>essful.</b><br>p7b Last Updated On : Fri J | un 02 11:40:39 IST 2017 | Expires On : Fri Oct 27 03: | 29-59 IST 2017 | Copyright © 2017 Verif |

You are now be ready to accept Swish payments on your eCommerce site.